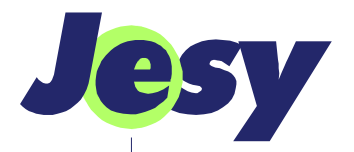

# **RC-300**

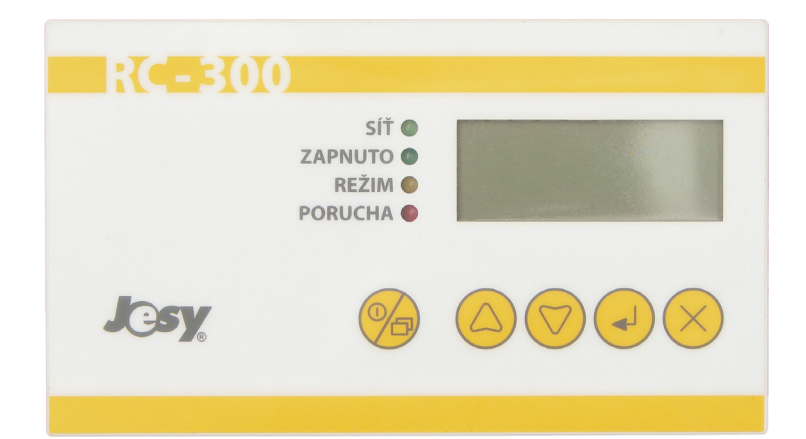

Uživatelská příručka

| Instalační firr  | na: — |  |  |
|------------------|-------|--|--|
|                  |       |  |  |
|                  |       |  |  |
|                  |       |  |  |
|                  |       |  |  |
|                  |       |  |  |
|                  |       |  |  |
| Servisní telefon | :     |  |  |

# 1. Bezpečnostní pokyny

# 1.1 Účel příručky

Tato příručka je určena pro koncového uživatele. Popisuje způsob ovládání a bezpečnostní pokyny pro dálkový ovladač RC (dále též ovladač, zařízení).

Před používáním je nutné seznámit se také s uživatelskou příručkou regulátoru, ke kterému je ovladač připojen.

# 1.2 Bezpečnost

Obsluha je dovolena pouze po řádném zaškolení odborným montážním pracovníkem. Obsluha je možná pouze po seznámení s návodem (uživatelskou příručkou). Nesmí se provádět žádné činnosti, které nejsou uvedeny v tomto návodu. Obsluha nesmí snímat kryt ovladače. Při poškození ovladače, nebo jeho chybné funkci konzultujte vždy s instalační firmou uvedenou na záručním listu.

# 2. Základní technické údaje

# 2.1 Dostupné funkce:

- Změna režimu činnosti hlavního regulátoru (popsáno dále)
- Ruční nebo hodinami řízené dálkové spínání chodu vzduchotechniky nebo topení s týdenním programováním požadovaných teplot
- Signalizace provozních stavů režim regulátoru, zapnutý a vypnutý stav, poruchová signalizace

Ovládání a programování se provádí pěti tlačítky, údaje a provozní stavy jsou signalizovány LCD displejem a LED diodami.

# 3. Ovládání

# 3.1 Popis panelu ovladače

Ovládací panel ovladače slouží k informování uživatele o stavu regulátoru a k zadávání parametrů a časového programu. Skládá se z čtyřmístného sedmisegmentového LCD displeje, čtyř kontrolek a pěti kláves: posun nahoru, dolů, *ENTER*, *ESC*ape, *ZAP/REŽIM* ( $\bigcirc$  = zapnuto; v textu dále *ZAP*). Na displeji je zobrazován čas, teplota v místnosti a časový program chodu vzduchotechniky.

# 3.2 Kontrolky

Kontrolky mají následující význam:

- SÍŤ signalizuje připojení regulátoru na síť
- ZAPNUTO U regulátorů řady Regu AD svit kontrolky udává běh vzduchotechniky nebo topení, zhasnutí znamená odstavení. V případě regulátorů Regu AD-C, OID-x, signalizuje blikání stav, kdy se netopí, ale regulace je zapnuta. Jestliže bliká se stejnou délkou svitu a mezery, je vytápěný prostor vytopen.
- V případě regulátorů Regu PFR-VZT resp. Regu PFR-TC trvale svítící kontrolka signalizuje běh vzduchotechniky resp. topení. Blikání se stejnou délkou svitu a mezery signalizuje odstavení z důvodu vytopení prostoru nebo vypnutí podle programu. Krátký svit a dlouhá mezera pak znamená nepřítomnost topné sazby.
- REŽIM kontrolka signalizuje režim dálkového řízení. Dálkový ovladač řídí funkci regulátoru dálkového řízení pouze v případě, že je režim aktivní. Jestliže kontrolka REŽIM trvale svítí, je dálkový ovladač v režimu ručního ovládání (vzduchotechnika se spouští tlačítkem ZAP/REŽIM). Jestliže kontrolka REŽIM bliká, pracuje vzduchotechnika dle časového programu dálkového ovladače.

PORUCHA – signalizuje poruchový stav regulátoru. Blikání všech kontrolek obecně znamená ztrátu spojení mezi ovladačem a regulátorem.

# 3.3 Klávesy

Některé klávesy mají několik významů. Význam je dán aktuální zadávanou funkcí.

- ZAP/REŽIM rozlišuje se krátký a dlouhý stisk tlačítka, krátký je akceptován jen tehdy, je-li RC– 300 v ručním režimu. Jestliže klávesu stiskneme krátce a je-li regulátor v režimu dálkového ovládání (tj. svítí REŽIM), provede se změna stavu (zapnutí či vypnutí) vzduchotechniky nebo topení. Jestliže stiskneme klávesu alespoň po dobu 2 sekund, provede se změna režimu regulátoru: místně – dálkově.
- NAHORU při pohybu v menu provádí přesun na předchozí položku, při zadávání čísla zvyšuje zadávanou hodnotu, při zadávání času mění hodiny.
- DOLŮ při pohybu v menu provádí přesun na následující položku, při zadávání čísla snižuje zadávanou hodnotu, při zadávání času mění minuty.
- ENT při pohybu v menu provádí přesun do podmenu, při zadávání čísla nebo času potvrzuje zadanou hodnotu.
- ESC při pohybu v menu provádí přesun do nadmenu, při zadávání čísla nebo času ruší (neukládá) zadanou hodnotu.

# 3.4 Popis funkce ovladače

Dálkový ovladač může pracovat ve třech režimech (chodech):

- ručním zapínání a vypínání vzduchotechniky nebo topení se provádí krátkým stiskem tlačítka ZAP/REŽIM
- řízeném hodinami vzduchotechnika nebo topení se řídí pomocí časového programu ovladače
- ruční s automatickým odblokováním při zapínání tohoto režimu se zadá doba, za kterou přejde ovladač automaticky z ručního do hodinového chodu. Toho lze využít v případě, kdy potřebujeme po určitou dobu změnit chod vzduchotechniky nebo topení mimo běžný program, přičemž program nemusíme měnit — např. prodloužená pracovní doba, dovolená.

Nutno ještě připomenout, že regulátor reaguje pouze v případě přepnutí do dálkového ovládání (svítí kontrolka *REŽIM*).

## 3.5 Po připojení regulátoru k síti

Po připojení regulátoru k síti provede dálkový ovladač obnovení stavu jako při vypnutí. Nejprve pípne, provede nezbytné testy a na displeji zobrazí nápis JESY.

Potom přejde do *klidového režimu* displeje (viz dále). Od tohoto okamžiku začíná reagovat na vstupy z klávesnice.

## 3.6 Klidový režim displeje

Nejsou-li z klávesnice zadávány žádné parametry, přejde displej za 15 sekund do tzv. *klidového režimu*. V tomto režimu je zobrazen aktuální čas. Displej vypadá následovně:

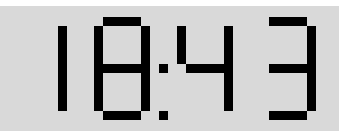

Po stisku některé z kláves (kromě klávesy ZAP) lze procházet jednotlivými menu a zadávat potřebné parametry.

## 3.7 Systém menu

Pro zadávání parametrů do ovladače je použit systém nabídek (menu). Volba příslušné funkce nebo podmenu se provede jejím výběrem pomocí tlačítek *NAHORU* a *DOLŮ* a stiskem klávesy *ENT*. Je-li vybrána funkce, provede se, je-li aktuální položkou podmenu, přejde se do něho. Zpět do nadmenu se přejde stiskem klávesy *ESC*.

#### 3.7.1 Zápis menu v textu tohoto návodu

Aby byl zápis co nejpřehlednější, budeme dále zapisovat názvy funkcí včetně názvů všech podmenu ve kterých je daná funkce "schována".

**Příklad:** Funkci **NAST > HESL** najdete tak, že v hlavním menu naleznete podmenu **NAST** a v tomto menu funkci **HESL**.

## 3.7.2 Struktura menu (viz tabulka)

Struktura menu

Pozice položky zleva doprava udává hloubku zanoření této položky v menu. Položky napsané tučně vyžadují při aktivaci zadání hesla. Do podmenu lze pak vstoupit pouze při jeho správném zadání.

| TEPL |      |                                |
|------|------|--------------------------------|
| CH-x |      | 🗴 se mění dle současného stavu |
|      | RUC  | x=" <b>R</b> "                 |
|      | HOD  | x=" <b>H</b> "                 |
|      | R-OD | x=" <b>O</b> "                 |
| NAST |      |                                |
|      | DATA |                                |
|      | CASU |                                |
|      | HESL |                                |
| PROG |      |                                |
|      | -PO- |                                |
|      | -UT- |                                |
|      | -ST- | EDIT                           |
|      | -CT- | COPY                           |
|      | -PA- | ZRUS                           |
|      | -S0- |                                |
|      | -NE- |                                |
| INFO |      |                                |
|      | MIST |                                |
|      | DEN  |                                |
| FCE  |      | pouze u RC-300-20              |
|      | VYP  |                                |
|      | ZAP  |                                |

# 4. Funkce menu Programování

V této kapitole si popíšeme jednotlivé funkce volané z menu

# 4.1 Nastavení teploty v ručním chodu

Teplota se nastavuje pomocí funkce **TEPL**. Po aktivaci se na displeji zobrazí:

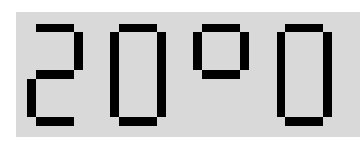

přičemž číselný údaj teploty bliká. Pomocí klávesy *NAHORU* resp. *DOL*<sup>U</sup> lze požadovanou teplotu měnit v rozsahu 5 – 35°C. Pokud zadanou hodnotu potvrdíme klávesou *ENT*, bude se v ručním chodu udržovat tato teplota. Zadávanou hodnotu je možno ignorovat (neuložit) stiskem *ESC*.

# 4.2 Změna chodu

Změnu chodu provedeme výběrem jedné ze tří možností v podmenu **CH-x**, přičemž **x** je písmeno udávající současný chod (**R**uční, řízený **H**odinami, ruční s automatickým **O**dblokováním).

# 4.2.1 Ruční chod

Ruční chod se aktivuje potvrzením položky **CH–x** > **RUC.** Jestliže je aktivní režim (dálkového řízení nebo manuální), kontrolka *REŽIM* trvale svítí. Ruční chod se zobrazí následujícím způsobem:

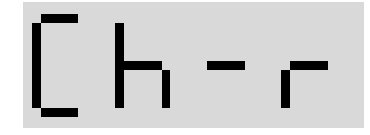

#### 4.2.2 Chod řízený hodinami

Při tomto chodu pracuje vzduchotechnika dle časového programu. Aktivuje se potvrzením položky **CH–x > HOD.** Jestliže je aktivní *režim* (dálkového řízení nebo manuální), kontrolka *REŽIM* bliká. Chod řízený hodinami se zobrazí následujícím způsobem:

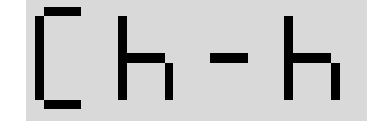

## 4.2.3 Ruční chod s automatickým odblokováním

Vzduchotechnika nebo topení pracuje v ručním chodu, po uplynutí zadaného časového intervalu přejde automaticky do chodu řízeného hodinami. Po potvrzení položky **CH–x** > **R–OD** se zobrazí (běžícím textem) nápis HODIN DO ODBLOKOVANI (nápis lze předčasně ukončit stiskem klávesy) a objeví se dialog pro zadání času:

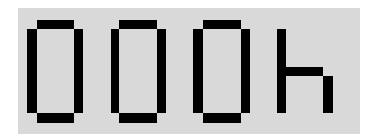

přičemž číselný údaj bliká. Jestliže byl již ovladač v ručním chodu s automatickým odblokováním, zobrazí se zbývající čas do odblokování v hodinách. Potom je možné zadat interval do přepnutí z ručního chodu do chodu řízeného hodinami v rozsahu **0 – 230 hodin.** Chod s automatickým odblokováním se zobrazí následujícím způsobem:

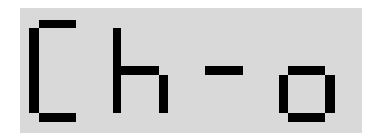

# 4.3 Nastavování parametrů

Při aktivaci položky **NAST** se zobrazí nápis ZADEJTE HESLO 1 a zobrazí se dialog pro jeho zadání:

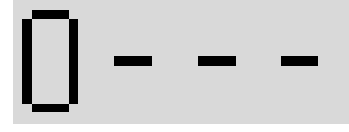

Heslo se skládá ze čtyř číslic. Každá číslice se zadává zvlášť, po potvrzení se změní na pomlčku a přejde se na další. Je-li heslo zadáno správně, přejde se do podmenu **NAST**, v opačném případě dlouze pípne a vrací se zpět na stejnou položku.

Heslo je z výroby nastaveno na **0000.** Po jeho změně si nové heslo dobře zapamatujte, protože bez jeho znalosti není možno měnit časový program.

#### 4.3.1 Nastavení datumu

Datum se nastavuje vyvoláním funkce **NAST** > **DATA.** Nejprve se zobrazí dialog pro zadání roku:

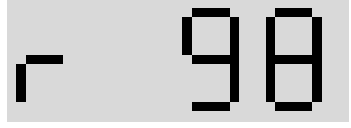

Po ukončení zadávání se zobrazí dialog pro zadání měsíce:

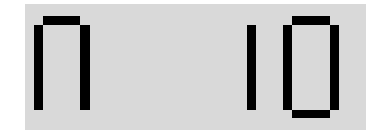

Po ukončení zadávání se zobrazí dialog pro zadání dne:

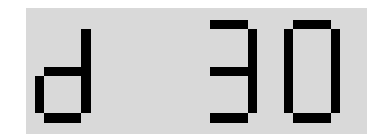

# 4.3.2 Nastavení času

Čas se nastavuje vyvoláním funkce **NAST** > **CASU**. Po vyvolání se zobrazí dialog:

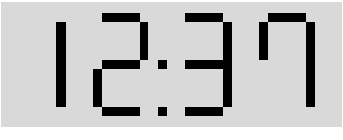

Klávesou *NAHORU* se mění hodiny, klávesou *DOL*Ů se mění minuty. Po potvrzení času klávesou *ENT* se uloží nový čas a vynulují sekundy.

#### 4.3.3 Nastavení hesla

Heslo pro aktivaci důležitých položek v menu je možno změnit. Po vyvolání funkce **NAST** > **HESL** se zobrazí dialog pro zadání hesla popsaný na začátku této podkapitoly. Po zadání nového hesla se napíše OVERTE HESLO a zobrazí se opět dialog pro zadání hesla. Je-li nové heslo zadáno opět stejně, uloží se a od této chvíle je třeba zadávat toto nové heslo. V opačném případě se neuloží a v platnosti zůstává heslo staré. Nesprávné ověřění je oznámeno dlouhým pípnutím.

# 4.4 Programování časového programu

Časový program je posloupnost časů a teplot, které budou od té doby požadovány. Při přepnutí ovladače do *hodinového chodu* bude vzduchotechnika nebo topení pracovat dle tohoto programu. Časový program je týdenní (pro každý den v týdnu jiný program) s deseti změnami na jeden den.

Po aktivaci položky **PROG** a zadání hesla se dostaneme do podmenu, kde zvolíme den, s jehož programem chceme pracovat. Po výběru dne se dostaneme do podmenu, které nabízí tři možné práce s programem příslušného dne – **EDIT**, **COPY**, **ZRUS**.

#### 4.4.1 Funkce EDIT

Touto funkcí můžeme měnit údaje programu. Neobsahuje-li program žádné údaje nebo stojíme-li na další volné položce programu, zobrazí se na displeji

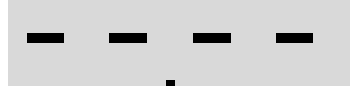

Nyní můžete tuto položku zadat. Po stisku klávesy *ENT* se zobrazí dialog pro zadání času (blikající čas), přičemž výchozí čas je roven času minulé položky + jedna minuta. Čas je možno zadat v rozsahu *minulá* položka + 1 min až následující položka – 1 min. Jestliže nedodržíme časovou souslednost položek, nelze novou hodnotu potvrdit (po stisku *ENT* pouze dlouze pípne a pokračuje v editaci času). Stojíme-li na poslední položce programu a zadáme **24 hodin**, položka se z programu vymaže.

Po potvrzení času klávesou *ENT* se zobrazí dialog pro zadání teploty (blikající teplota). Zde zadáme teplotu, kterou bude regulátor udržovat od zadaného času. Zadáme-li **4°C**, vzduchotechnika nebo topení se v zadaném čase odstaví (vypne) až do následujícího programového kroku s teplotou různou od **4°C**.

Po potvrzení zadané teploty klávesou *ENT* se nová položka uloží do paměti a displej přejde do režimu zobrazení položek programu. U každé položky se střídavě zobrazuje čas a požadovaná teplota (nebo **VYP**). Mezi položkami se pohybuje pomocí kláves *NAHORU* a *DOL*Ů. Klávesou *ENT* vstoupíme do editace příslušné položky. Klávesou *ESC* se vracíme do nabídky funkcí.

Několik zásad pro zadávání programu:

- Začít programovat od položky s nejnižším časem — každá další položka musí mít čas větší než po- ložka předchozí a novou položku nelze vložit mezi dvě existující.
- Denní program začíná v 00:00 hodin a v tomto čase je regulace vypnutá. Programujeme-li tedy chod přes půlnoc (třeba od 22:00 do 6:00), musíme v čase 00:00 zapnutí obnovit (zadat stejnou teplotu jako ve 22:00 předchozího dne).

#### 4.4.2 Funkce COPY

Funkce kopíruje program daného dne do jiného dne. To je výhodné například v případě, že několik dnů v týdnu obsahuje stejný program (např. pondělí až pátek). V tomto případě stačí vytvořit pomocí funkce **EDIT** program pouze jednou (např. v pondělí) a na dny úterý až pátek tento program nakopírujeme funkcí **COPY.** 

Po výběru funkce se zobrazí nabídka dní v týdnu. Vybraný den, kam chceme daný program nakopírovat, potvrdíme stiskem klávesy *ENT*.

## 4.4.3 Funkce ZRUS

Funkce vymaže položky programu daného dne. Po vybrání položky **ZRUS** se položka rozbliká a očekává potvrzení našeho záměru. Dalším stiskem klávesy *ENT* program vymažeme, stiskem *ESC* se beze změny vracíme zpět do menu.

#### 4.4.4 Příklad vytvoření týdenního programu

Předpokládejme, že máme objekt, kde vyžadujeme tento provoz vzduchotechniky nebo topení:

**PO – PÁ** – 6:00 až 10:30 teplotu 22°C, 10:30 až 16:00 teplotu 20°C, od 16:00 vypnuto

SO – NE – vypnuto

Dále vyjděme z toho, že všechny denní programy jsou vymazány (jako při zakoupení regulátoru). Potom provedeme následující kroky:

**1.** Vstoupíme do podmenu **PROG** (při aktivaci zadáme heslo).

2. Vybereme a potvrdíme pondělí (–PO–).

3. Vybereme a potvrdíme položku EDIT.

**4.** Zobrazí se prázdný program (---:--), stiskneme *ENTER* (editace položky).

5. Zadáme 06:00 hodin (klávesou NAHORU) a stiskneme ENT.

6. Zadáme 22°C a stiskneme ENT. Tím máme první položku programu zadanou (střídavě se teď zobrazuje 06:00 a 22°C).

7. Klávesou *DOL*<sup>U</sup> se přesuneme na další prázdnou položku a stejným způsobem zadáme **10:30** a **20°C.** 

8. Klávesou *DOLŮ* se přesuneme na další prázdnou položku a stejným způsobem zadáme 16:00 a 04°C (4°C se interpretují jako vypnutí regulace). Po potvrzení se střídavě zobrazuje 16:00 a VYP. Tím máme zadán program na pondělí. Stiskem *ESC* se vrátíme do menu.

9. Vybereme a potvrdíme položku COPY.

**10.** Vybereme úterý (**–UT–**) a stiskneme *ENT*.

**11.** Opakujeme body 9 a 10 i pro středu, čtvrtek a pátek.

Tím je ovladač naprogramován. Teď už jenom stačí přepnout regulátor do režimu dálkového ovládání, nastavit chod ovladače na hodiny a vzduchotechnika nebo topení bude pracovat dle našeho zadání.

## 4.5 Zjištění informací

#### 4.5.1 Teplota v místnosti

Vyvoláním funkce **INFO > MIST** se na displeji začne zobrazovat teplota v místnosti měřená čidlem v dálkovém ovladači. Zpět do menu se vrátíme stiskem klávesy.

#### 4.5.2 Aktuální den

Po výběru funkce **INFO > DEN** se na displeji vypíše aktuální den v týdnu a datum (např. PA 22 02 2002).

## 4.6 Rozšířená funkce

Jestliže máme dálkový ovladač *RC-300-2O*, můžeme pomocí funkce **FCE** ovládat nějakou rozšiřující funkci regulátoru. Nejčastěji to je změna otáček ventilátorů — výběrem funkce **FCE** > **ZAP** vysoké otáčky zapneme a funkcí **FCE** > **VYP** je vypneme (přepneme zpět na nízké).

# 5. Výrobce, záruční podmínky

S žádostí o technickou pomoc se obracejte na instalační firmu, která je uvedena na záručním listu.

Při konzultaci stavu zařízení s výrobcem je potřeba si připravit výrobní číslo a typ zařízení, tj. jeho stav, svit a blikání jednotlivých kontrolek a přesný popis problému.

| 267 27   | JESY s.r.o.<br>Na Cvičírně 18<br>Liteň | 38      |             |
|----------|----------------------------------------|---------|-------------|
| <b>*</b> | 311 684 298,<br>311 684 379            | 606 624 | 364         |
| E–mail:  | jesy@jesy.cz                           | WEB:    | www.jesy.cz |

Záruční podmínky jsou uvedeny v záručním listu, který je dodáván spolu s výrobkem.

**Upozornění:** Vzhledem k neustálému vývoji si výrobce vyhrazuje právo změn výrobku, které nemají vliv na možnosti jeho použití.